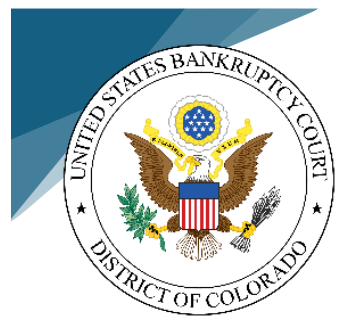

## How to Submit a Bankruptcy Petition Package in eSR

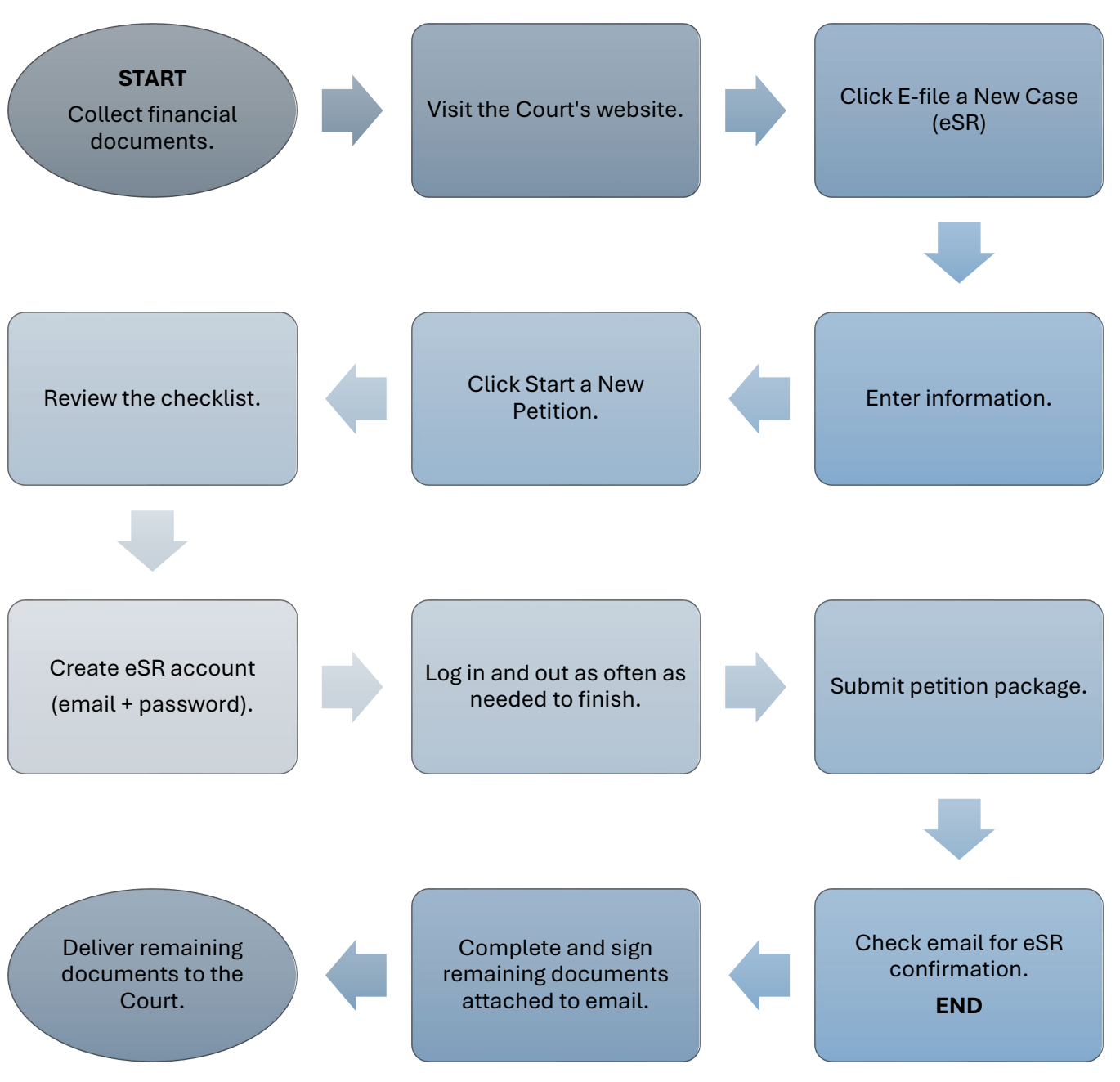